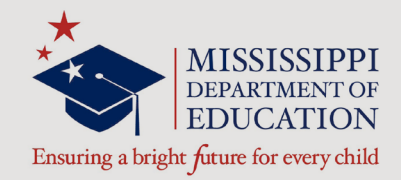

# Kindergarten Readiness Assessment District Test Coordinator (DTC) and School Test Coordinator (STC) Manual

In association with

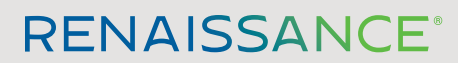

P.O. Box 8036 | Wisconsin Rapids, WI 54495-8036 (800) 338-4204 | www.renaissance.com

# Contents

| Pre-Assessment Setup                                   | 1  |
|--------------------------------------------------------|----|
| Accessing the Testing Site/Administrator Login         | 1  |
| Forgot Your Password?                                  | 3  |
| Adding New Students                                    | 5  |
| Searching for/Editing Existing Students                | 7  |
| Duplicate Students                                     | 8  |
| Managing Administrators                                | 9  |
| Activating a New Account                               | 11 |
| Managing Teachers                                      | 13 |
| Reports                                                | 15 |
| Accessing Reports                                      | 15 |
| Selecting Students for Reports                         | 16 |
| Participation/Enrollment Report                        | 17 |
| Student Authorization Ticket Report                    |    |
| K-Readiness/Kindergarten Score Summary Report          |    |
| K-Readiness/Kindergarten Diagnostic Report             | 20 |
| K-Readiness/Kindergarten Parent Report                 | 21 |
| K-Readiness/Kindergarten Instructional Planning Report | 22 |
| Pre-K Score Overview Report                            | 23 |

This manual is divided into two sections:

- Pre-Assessment Setup: Describes the tasks that must be performed before the Kindergarten Readiness Assessment can be administered.
- Reports: Explains how to create the reports that are available once an assessment has been administered.

## **Pre-Assessment Setup**

#### Accessing the Testing Site/Administrator Login

**Note:** Initially, only the School Test Coordinator (STC) will be able to log in, but the STC can add staff to the database, which will give them access as well.

- In a web browser, go to the following section of the Mississippi Department of Education website: <u>https://www.mdek12.org/OSA/K\_Readiness</u>.
- 2. Under Portal Login, select Administrator (A).

3. On the following page, enter your email address and password B, then select Login
C.

**Note:** Renaissance Learning will have sent you an email that you can use to activate your account and set your password. If you did not receive this email, call Renaissance Learning at 800-338-4204. Email support is also available at support@renaissance.com.

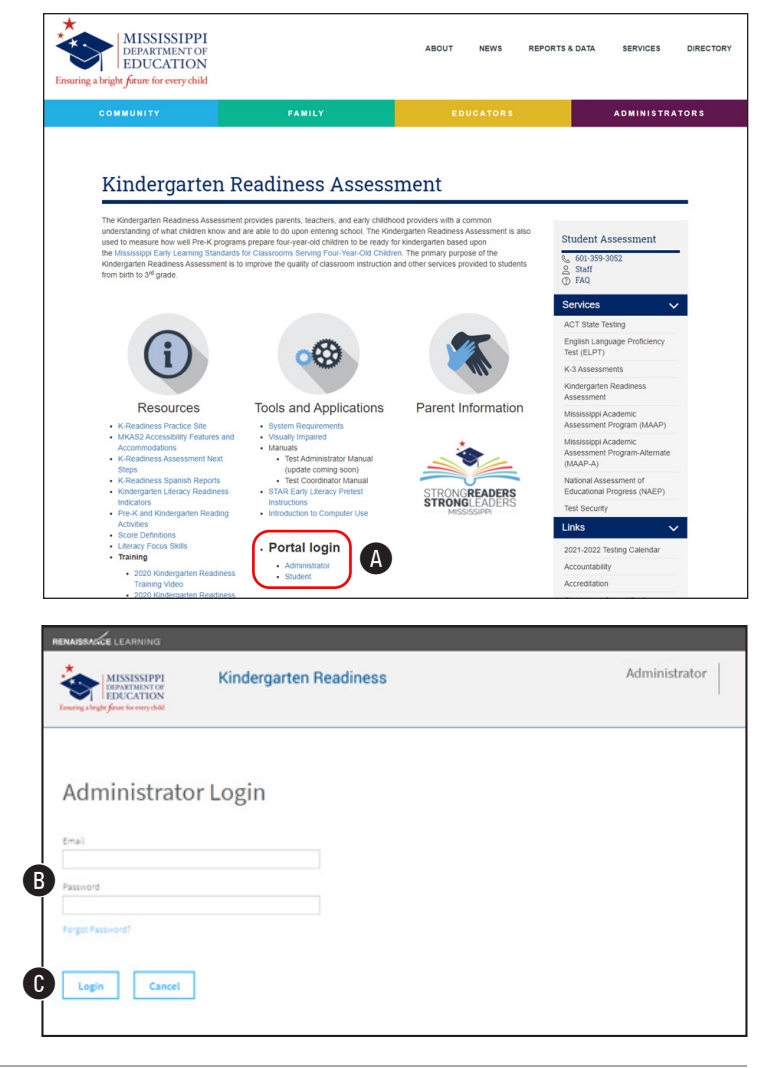

Mississippi Department of Education | P.O. Box 771 | Jackson MS 39205-0771 | (601) 359-3502 | www.mde.k12.ms.us © 2021 Mississippi Department of Education. All rights reserved.

4. The Administrator Homepage has information and links that will help you perform a variety of functions.

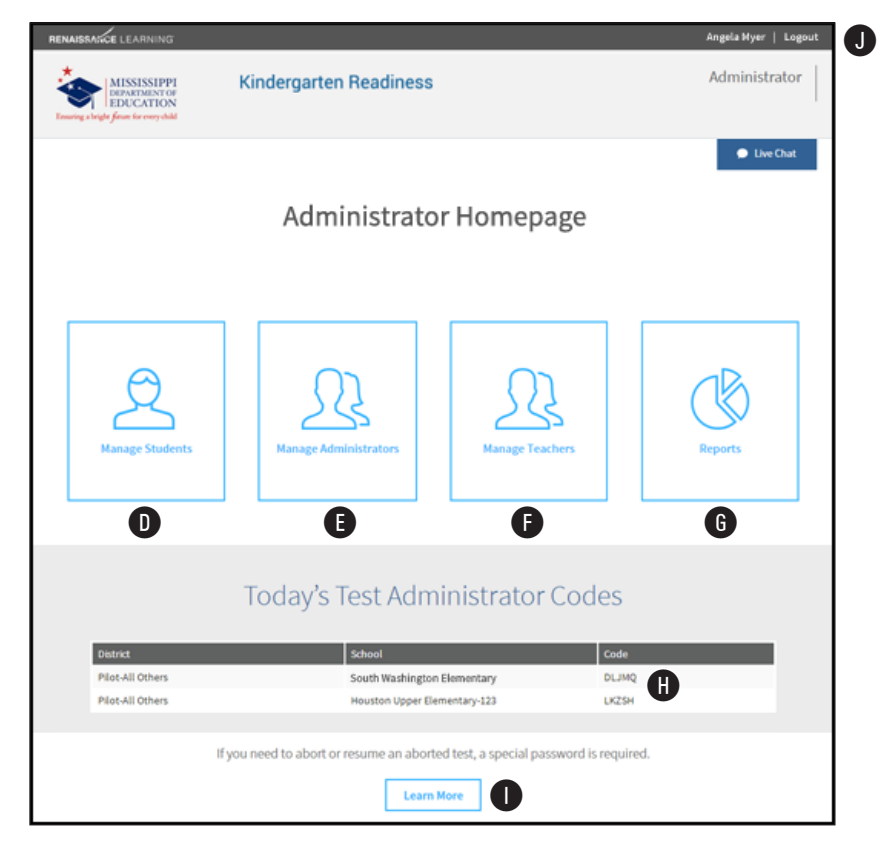

Select one of these buttons to:

- ▶ Add a new student (**D**; see page 5)
- ▶ Manage teachers (●; see page 13)
- Access reports (6; see page 15)
- Before a student can take an assessment, the Test Administrator or Proctor needs to enter the Test Administration Code ①. This code changes *daily*; make sure you note today's code before administering an assessment. If you are assigned to more than one school, you will see the code for each school. The code is site-specific: if you are an administrator on more than one site, each site will have its own code which cannot be used at any other site.

**Note:** A special password is required to stop a test (for example, if there is an unexpected fire drill during the test) or to resume one that was previously stopped. Select the link at the bottom of the page **①** for more information.

Select **Logout (**) to log out and return to the Mississippi Department of Education website.

#### **Forgot Your Password?**

 Select Forgot Password? on the Administrator Login page (A). A reset code will be emailed to you at the address you are registered under.

- 2. Select the link in the email **B** to begin the reset process.

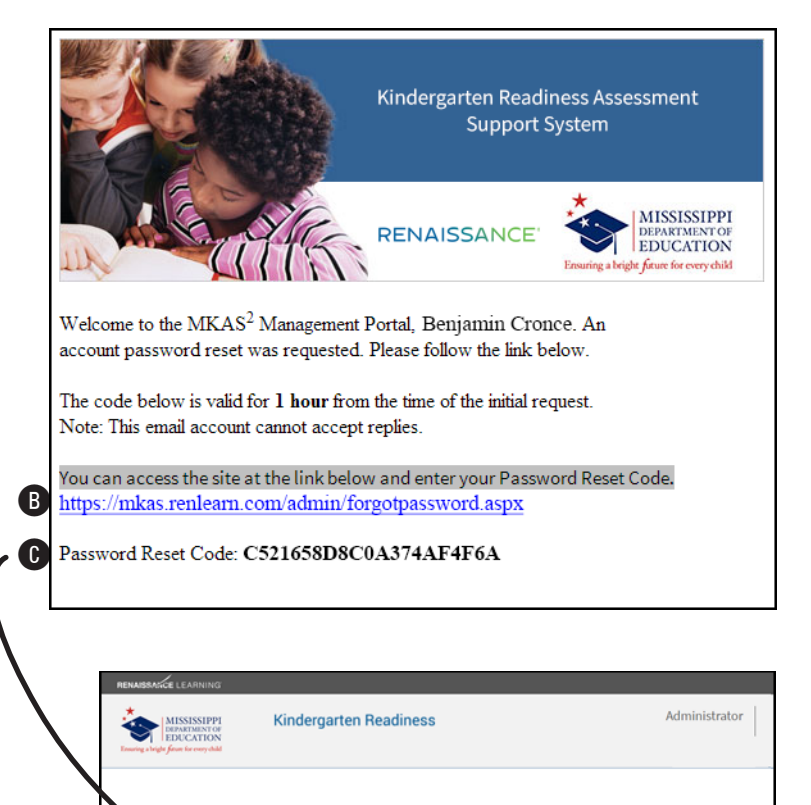

Forgot Password

D Submit Cancel

C521658D8C0A374A4F6A

On the Forgot Password page, enter the reset code <sup>(C)</sup>. Once the reset code is in place, select **Submit** <sup>(D)</sup>.

On the Account Activation Process page, enter and re-enter a new password **E**.
Passwords must be eight characters long and contain at least one letter and one number.

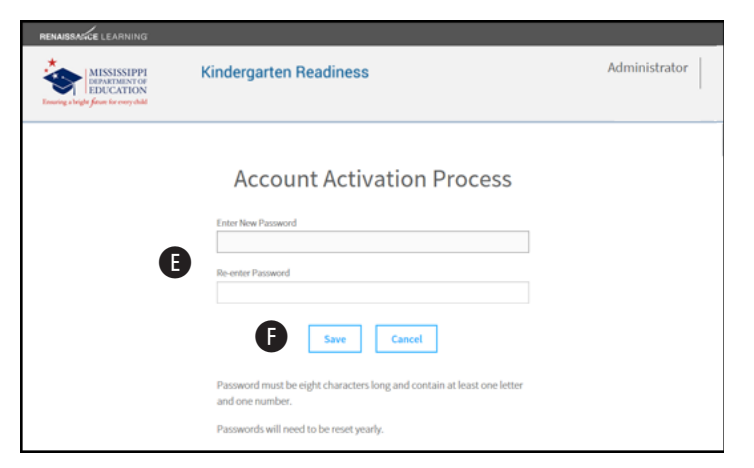

- 5. Select Save F.
- 6. Your password will be reset, and you will be able to log into the system. Select MKAS<sup>2</sup>
  Portal () to go directly to the login page from here.

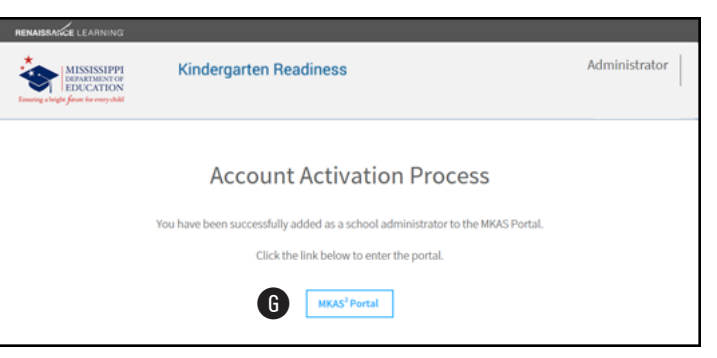

#### **Adding New Students**

All students will be pre-loaded in the Kindergarten Readiness portal. Only students in school 500 schools should be manually added to the Kindergarten Readiness portal.

Follow these steps to add students.

- Log in to the system and go to the Administrator Homepage (see steps 1–3 on page 1).
- 2. Select Manage Students (A).
- 3. On the Add New Student page, enter the student's first name, last name, and date of birth in the blank fields provided <sup>(B)</sup>. (The middle name is optional.) Use the drop-down lists to assign the student to a district, school, grade, and class (assignment to a teacher is optional; you cannot add teachers, so if your teacher assignment is not listed, leave the student tied to **Unassigned**).

If you need help, select **Live Chat** () to begin a live chat with one of our support staff, or call 800-338-4204. Email support is also available at support@renaissance. com. 

 NUMBERAGE LEARNANCE
 Adged abyer
 Legast

 Kindergarten Readiness
 Administrator

 Image Subsect
 Administrator

 Image Subsect
 Image Administrators

 Image Subsect
 Image Administrators

 Image Subsect
 Image Teachers

 Image Subsect
 Todday's Test Administrator Codes

| EDUCATION<br>wing a kright flowr for conychild         | Kindergarten Readiness                                                                                                    | Administra |
|--------------------------------------------------------|----------------------------------------------------------------------------------------------------|------------|
|                                                        |                                                                                                    | ● Live     |
|                                                        | Add New Student                                                                                                    | C          |
|                                                        | Search/Edit Students                                                                                                    | •          |
|                                                        |                                                                                                    |            |
| ١                                                      | Warning: Only School 500 students can be manually added at this time.                                                                                                    |            |
|                                                        | *Required Fields                                                                                                    |            |
| First Name*                                            | District*                                                                                                    |            |
|                                                        |                                                                                                    |            |
|                                                        | Pilot-All Others                                                                                                    |            |
| Middle Name                                            | Pilot-All Others<br>School*                                                                                                    |            |
| Middle Name                                            | Pilet-Al Others<br>School*<br>South Washington Elementary                                                                                                    |            |
| Middle Name                                            | Plet-Al Others<br>School*<br>South Washington Elementary<br>Student Grade*                                                                                                    |            |
| Middie Name                                            | Pieck-Al Others<br>School*<br>School*<br>South Washington Elementary<br>Student Grade*<br>Pieck •                                                                                                 |            |
| Last Name Last Name* Date of Birth (mm/dd/vvv)*        | Pieck-Al Others<br>School*<br>Souder: Souders<br>Souders Crade*<br>Pieck<br>*<br>Teacher                                                                                                    |            |
| Last Name Last Name Date of Birth (mm/dd/)0001*        | Piet-Al Others<br>School*<br>South Washington Elementary<br>dudent Grade*<br>Piet-K •<br>Teacher<br>UNASSIGNED •                                                                                  |            |
| Middle Name<br>Last Name<br>Date of Birth (mm/dd/yyy)* | Piet-Al Others<br>School*<br>South Washington Elementary<br>South Washington Elementary<br>South Washington Elementary<br>South Washington Elementary<br>Teacher<br>[UNASSIGNED •]<br>Class Name* |            |

4. Select Add D.

5. Review the information for the student. If it is all correct, select Yes (); if not, select Back
() to change it.

6. When the student has been added successfully, you will see a confirmation message which includes the temporary ID number for that student <sup>(3)</sup>. Make a note of the student's ID, and select OK <sup>(4)</sup> to return to the Administrator Homepage.

| RENAISSANCE LEARNING                                                                |                                                                                                    |                                                                                                    |                      |
|-------------------------------------------------------------------------------------|----------------------------------------------------------------------------------------------------|----------------------------------------------------------------------------------------------------|----------------------|
| MISSISSIPPI<br>DEPARTMENT OF<br>EDUCATION<br>Ensuring a bright from for every shild | Kinderg                                                                                                    | jarten Readiness                                                                                                    | Administrator        |
|                                                                                     |                                                                                                    | Add New Student                                                                                                    | Uve Chat             |
|                                                                                     | First:<br>Middle:<br>Last:<br>DOB:<br>Grade:<br>School:<br>District:                                         | Richard<br>Mason<br>04/01/2017<br>Pre-K<br>South Washington Elementary<br>Pilot-All Other                                                                                                    |                      |
|                                                                                     | Extended Time:<br>Class Name:                                                                                | No<br>KINDERGARTEN                                                                                                    |                      |
|                                                                                     |                                                                                                    | Are you sure you want to add this student?                                                                                                    |                      |
|                                                                                     | A Temporary Stu                                                                                              | B Yes Back B                                                                                                    |                      |
|                                                                                     |                                                                                                    |                                                                                                    |                      |
| RENAISBANCE LEARNING                                                                |                                                                                                    |                                                                                                    | Angela Hyer   Logout |
| MISSISSIPPI<br>DEPARTMENT OF                                                        | Kinderg                                                                                                    | arten Readiness                                                                                                    | Administrator        |
| Ensuring a bright forum for every-child                                             |                                                                                                    |                                                                                                    | 1                    |
| Enucing a length from for everychild                                                | St                                                                                                    | udent Added Successfully                                                                                                    | Live Chat            |
| EBBOCATION<br>Transes a bright from increase skill                                  | First:<br>Middle:                                                                                            | udent Added Successfully                                                                                                    | ● Live Chat          |
| EBECATION                                                                           | Sti<br>First:<br>Middle:<br>Last:                                                                            | udent Added Successfully<br>Richard                                                                                                    | Use Chat             |
| EBECCATION<br>Rearry chipt for is rearry abil                                       | First:<br>Middle:<br>Last:<br>DOB:                                                                           | udent Added Successfully<br>Richard<br>Mason<br>04/01/2017                                                                                                    | Use Chat             |
| EBERCATION                                                                          | First:<br>Middle:<br>Last:<br>DOB:<br>Grade:                                                                 | udent Added Successfully<br>Richard<br>Mason<br>04/01/2017<br>Pre-K                                                                                                    | Live Out             |
| EBERCATION                                                                          | First:<br>Middle:<br>Last:<br>DOB:<br>Grade:<br>School:<br>District:                                         | udent Added Successfully<br>Richard<br>Mason<br>04/01/2017<br>Pre-K<br>South Washington Elementary                                                                                                    | Live Out             |
| EDUCATION<br>Transpace legit form to reary shall                                    | First:<br>Middle:<br>Last:<br>DOB:<br>Grade:<br>School:<br>District:<br>Extended Time:                       | udent Added Successfully<br>Richard<br>Mason<br>04/01/2017<br>Pre-K<br>South Washington Elementary<br>Pilot-All Other<br>No                                                                                                    | Live Out             |
| EDUCATION<br>Transpace legit form to remy shall                                     | First:<br>Middle:<br>Last:<br>DOB:<br>Grade:<br>School:<br>District:<br>Extended Time:<br>Class Name:        | udent Added Successfully<br>Richard<br>Mason<br>04/01/2017<br>Pre-K<br>South Washington Elementary<br>Pilot-All Other<br>No<br>KINDERGARTEN                                                                                                    | Use Chat             |
| Tenerg vigit for its out out                                                        | Str<br>Middle:<br>Last:<br>DOB:<br>Grade:<br>School:<br>District:<br>Extended Time:<br>Class Name:           | And the second second s | ● Live Chat          |
| EDUCATION<br>Transpace legit form to remy shall                                     | Stu<br>First:<br>Middle:<br>Last:<br>DOB:<br>Grade:<br>School:<br>District:<br>Extended Time:<br>Class Name: | And and a successfully<br>Richard<br>Mason<br>04/01/2017<br>Pre-K<br>South Washington Elementary<br>Pilot-All Other<br>No<br>KINDERGARTEN<br>The Temporary Student ID for this student will be:<br>The tate of birth for this student till<br>The date of birth for this student lis:<br>Apr 01                                                                                                    | ● Use Chat           |

## **Searching for/Editing Existing Students**

You can check to see if a student is already in the database, and if so, edit that student's information.

- Log in to the system and go to the Administrator Homepage (see steps 1–3 on page 1).
- 2. Select Manage Students (A).
- 3. On the Add New Student page, select Search/ Edit Students B.
- On the Search For A Student page, enter the available search criteria you have for the student (first name, last name, and/or student ID <sup>(C)</sup>). Then select **Search** <sup>(D)</sup>.
- 5. The students who match your search criteria will be listed at the bottom of the page <sup>(1)</sup>. If you see the student you want to work with, select that student's name. You will be taken to the Edit a Student page, which is the same as the Add New Student page (see page 5), but the fields will already be filled with the student's information.

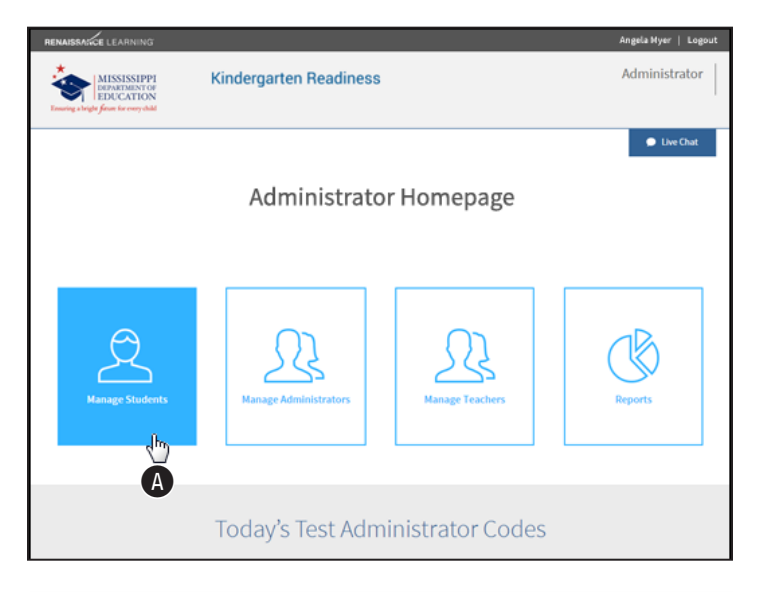

| NAISSANCE LEARNING                                                                 |                                                                                                    | Angela Myer   Logout |
|------------------------------------------------------------------------------------|----------------------------------------------------------------------------------------------------|----------------------|
| MISSISSIPPI<br>DEPARTMENT OF<br>EDUCATION<br>writing a bright from for every child | Kindergarten Readiness                                                                                                    | Administrator        |
|                                                                                    | Add New Student                                                                                                    | Live Chat            |
|                                                                                    | _                                                                                                    |                      |
|                                                                                    | Warning: Only School 500 students can be manually added at this time. "Required Fields                                                                                                    |                      |
| First Name*                                                                        | Warning: Only School 500 students can be manually added at this time.<br>*Beguind Fields<br>District*<br>[Piet-AD Othern                                                                         | ·                    |
| First Name*                                                                        | Warning: Only School 500 students can be manually added at this time. "Required Fields Dather" PieteA8 Others School" Crock Workshots Effection                                                  | •                    |
| First Name<br>Middle Name                                                          | Warning: Only School 500 students can be manually added at this time.  *Beguined Fields Desrice*  PiterAil Others School* South Withhington Elementary Student Oracle*                           | •                    |
| First Name* Niddle Name Last Name* Date of Birth (mm/dd/yyy)*                      | Warning: Only School 500 students can be manually added at this time. "Bequired Fields Detrict" Plot Al Others School" South Washington Elementary Souter Crade" Pre-K Teacher Teacher           | •                    |
| First Name* Niddle Name Last Name* Date of Birth (mm/kd/)000)*                     | Warning: Only School 500 students can be manually added at this time. *#equine Faids District* PlateAD Others School* South Washington Elementary Student Oade* PlateAD Teacher URASSIGNED       |                      |
| First Name* Niddle Name Last Name* Dates of Birth (mm/dd/yyy)*                     | Warning: Only School S00 students can be manually added at this time. *Required Fields District" PBeAAD Others School South Washington Elementary Student Crade" Pre-K * WARSSGRED • Class hame" |                      |

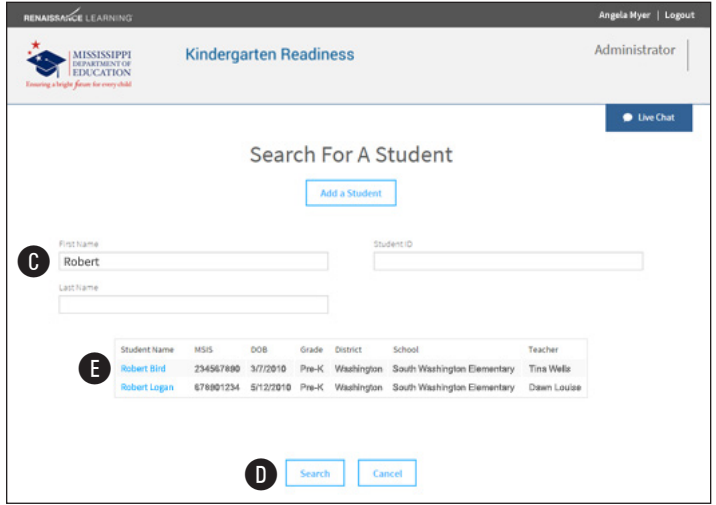

#### **Duplicate Students**

If the information you enter for a student is a close match to a student *already* in the database, you will see a notification where you can compare the student information you entered to the student information already in the database.

 If the student you are trying to add and the one in the database are the same person, select Yes (A).

If they are *not* the same person, and you are certain the information you've entered is correct, select **No, Add Student B**.

To return to the previous page and change the information you've entered for the student, select **Back (**.

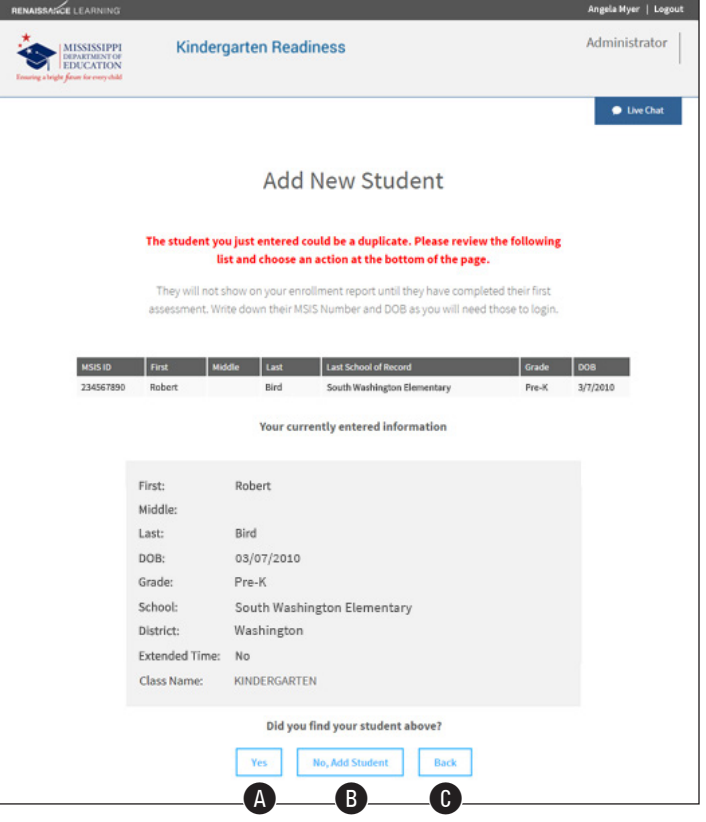

- If you selected No, Add Student, you will return to the Add New Student page, with another message to confirm you want to add a new student D.
- 3. Select Yes (E) to add the student, or **Back** (F) to return to the Administrator Homepage.

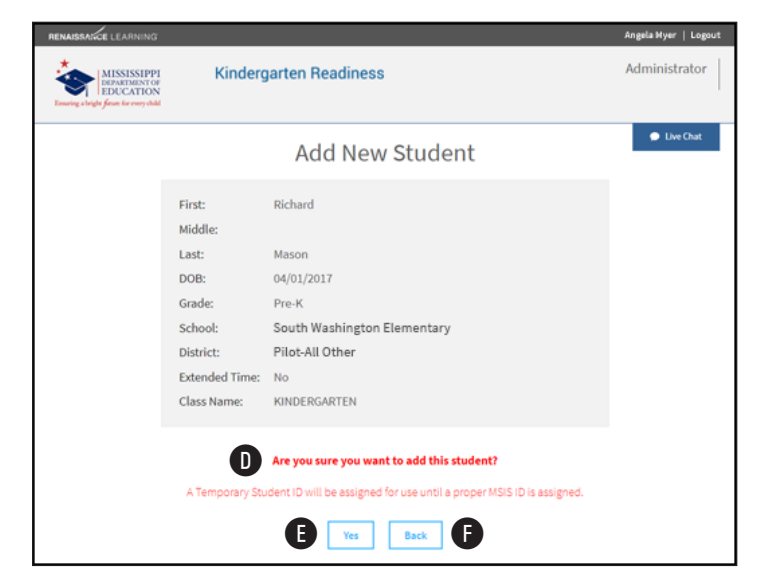

#### **Managing Administrators**

More than one staff member at a school can be designated as a "school administrator" in this system. To add a staff member and give that person this designation, follow these steps.

- Log in to the system and go to the Administrator Homepage (see steps 1–3 on page 1).
- 2. Select Manage Administrators (A).

The Manage Administrators page has information and links that you will need to perform a variety of functions.

 A list of staff members who already have administrator status is shown here B. (Select the pencil next to a person's name to edit that person's information, or the red X to remove them). To add a staff member to the list, select Add an Administrator C.

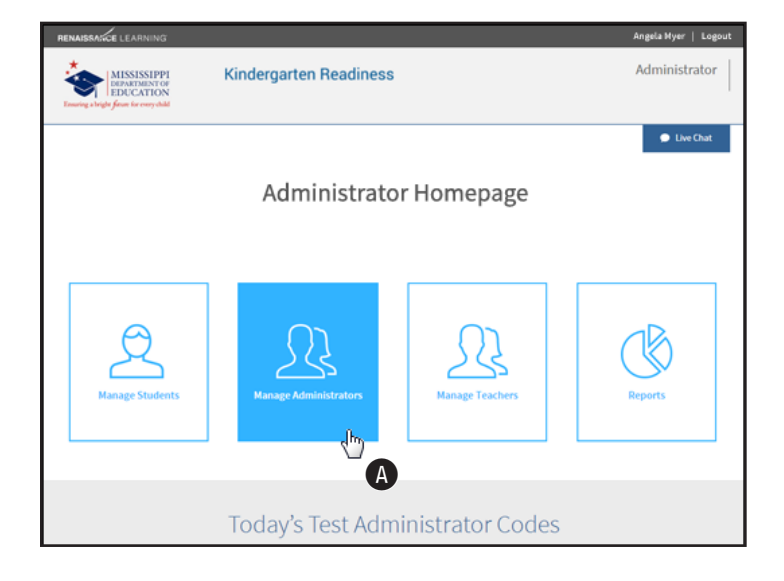

| RENAIS   | ISACKE L        | EARNING                                              |          |                 |                         |         |                | Angela Myer   Logout |
|----------|-----------------|------------------------------------------------------|----------|-----------------|-------------------------|---------|----------------|----------------------|
| * Presty | MI<br>DEP<br>ED | SSISSIPP<br>ARTMENTO<br>UCATION<br>or for every dial | 1        | Kindergarte     | n Readiness             |         |                | Administrator        |
|          |                 |                                                      |          |                 |                         |         |                | Live Chat            |
|          |                 |                                                      |          | Ма              | nage Adminis            | trato   | rs             |                      |
|          |                 |                                                      |          | Select your dis | Pilot-Test District 01  |         | •              |                      |
|          |                 |                                                      |          |                 | Return Home             |         |                |                      |
|          |                 |                                                      |          |                 |                         | J       |                | K                    |
|          | Edit            | Remove                                               | First    | Last            | Email                   | Status  | School Name *  | Activation           |
| Ь        | -               | ×                                                    | Nancy    | Scott           | nscott@mde.k12.ms.us    | Pending | District Level | Resend Email         |
|          | 5               | ÷.                                                   | hables   | Carter          | wearterigende.k12 ms.us | Pending | District Level | Resend Email         |
|          | 1               | ×                                                    | Nicholas | James           | niamer/2mde.k12 mr.us   | Pending | District Level | Resend Email         |
|          | 1               | ×                                                    | Samuel   | Perez           | sperez@mde.k12.ms.us    | Active  | District Level |                      |
|          | 1               | ×                                                    | Robert   | Ress            | mess@mde.k12.ms.us      | Active  | K Test 1       |                      |
|          |                 |                                                      |          |                 |                         |         |                |                      |
|          |                 |                                                      |          | 0               | Add an Administrator    | Cancel  |                |                      |

- 4. On the Add Administrator page, enter the person's first name, last name, and email address in the appropriate fields **D**.
- 5. Check the appropriate boxes (E) to allow this person to administer tests, add students, and/or add administrators.
- 6. Select the district for this person from the drop-down list (F), and check the box for each school this person can serve as an administrator for (G). If the person will be a district-level administrator, check the box below the district drop-down list (H).
- 7. Select Add ①. An email will be sent to the person at the address you entered with instructions for accessing the system and setting a password.

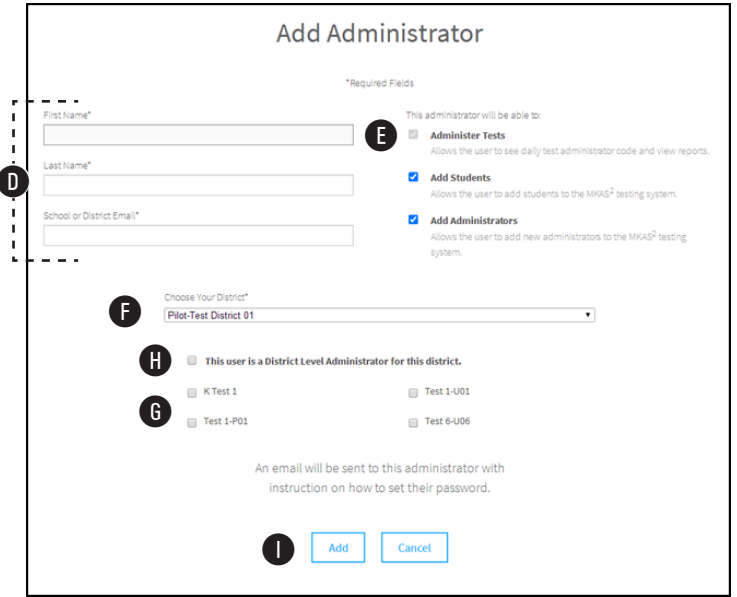

The person's name will be added to the list, and will be listed as **Pending** in the Status column (**J** in the prior figure; see page 9). You can select **Resend Email** at the end of the row for that person if you need to resend the activation email (**K** in the prior figure; see page 9). Once the account is activated, the status will change to **Active.** 

#### **Activating a New Account**

A staff member who has been designated as an Administrator will receive an account activation email like the one shown below.

1. Select the link in the email (A) to begin the activation process.

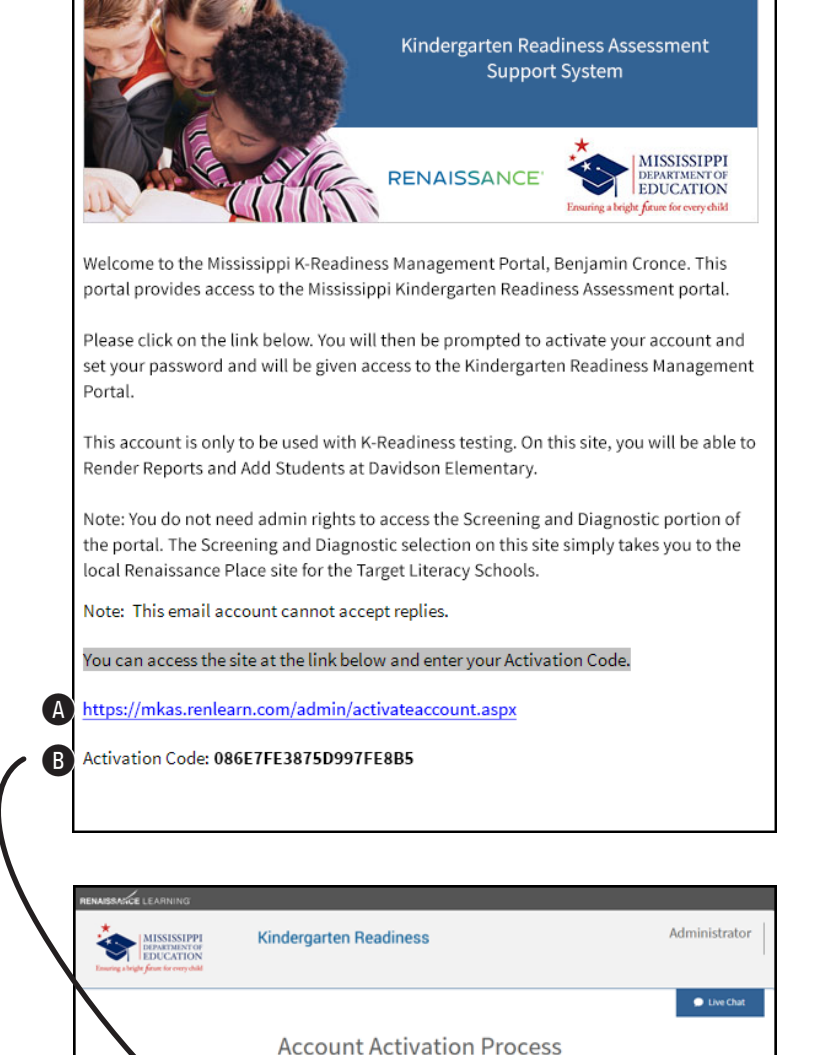

C

Activate

 On the Account Activation Process page, enter the activation code B and select Activate C.  On the Account Activation Process page, enter and re-enter a new password D.
 Passwords must be eight characters long and contain at least one letter and one number.

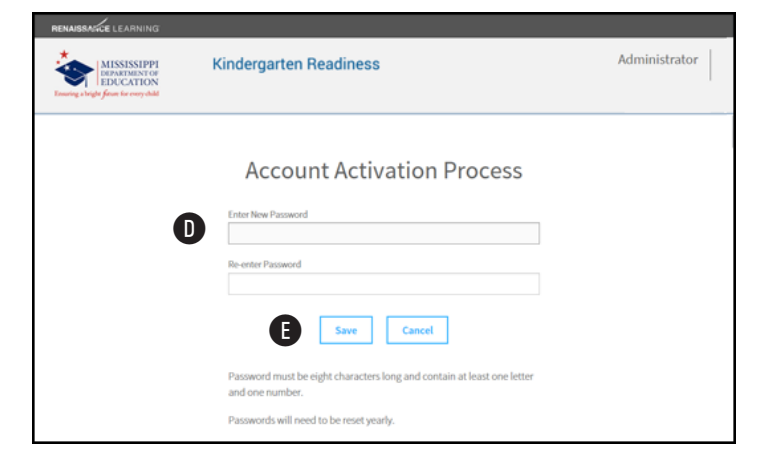

- 4. Select Save 🕒.
- 5. Your account will be activated, and you will be able to log into the system. Select MKAS<sup>2</sup>
  Portal () to go directly to the login page from here.

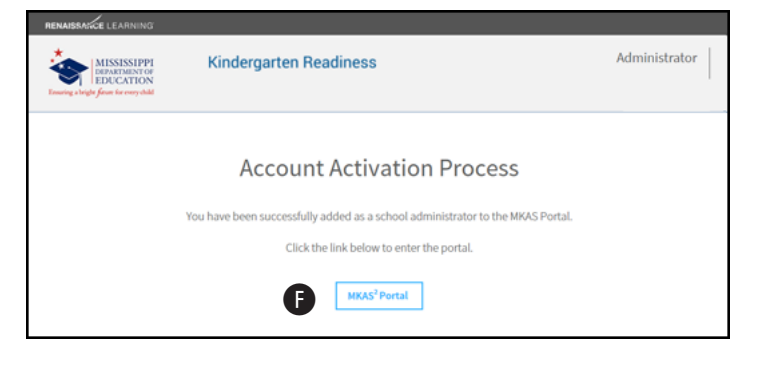

### **Managing Teachers**

Teachers can be added, deleted, and have their district/school assignments changed. Follow these steps to manage teachers.

- 1. Log in and go to the **Administrator Homepage** (see steps 1–3, beginning on page 1).
- 2. Select Manage Teachers (A).
- 3. On the Manage Teachers page, search for the teacher you want to work with. You can search by first or last name B (at least one field must be filled out), and you can choose a specific district or school C. Once you've entered your search criteria, select Search D.
- **4.** Teachers who match your search criteria will be listed below the search fields.
  - Select a teacher's name (a) to edit that teacher (see step 5).
  - Select **Delete** at the end of the row for a teacher **(**see step 6).
  - If a teacher needs to be added, selectAdd A Teacher () (see step 7).

When you are done making changes, select

**Update (**or **Cancel ()** to leave the page).

5. *Editing a teacher:* You can change a teacher's name (H), first and last are required) and assigned district/school (1), both required).

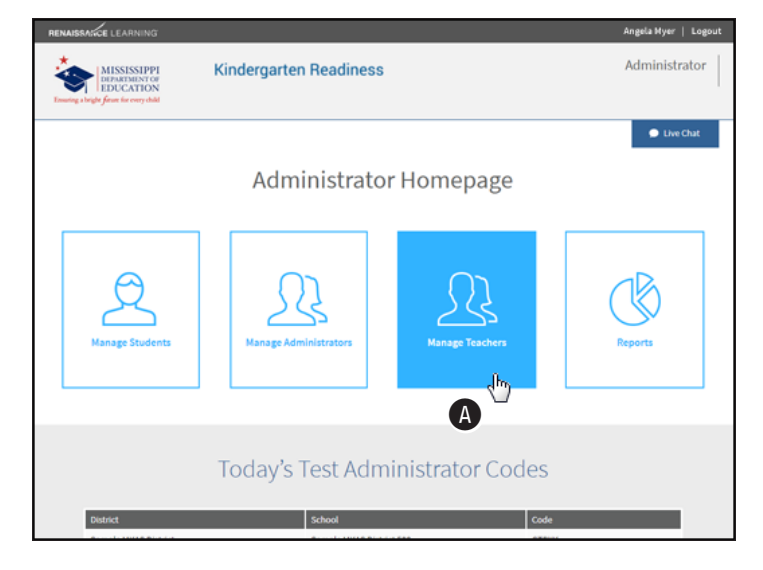

Administrator Kindergarten Readiness 💭 Live Chat Manage Teachers G Add A Teacher All Dist All Sch South Washington Ele East Washington Elementary D` Administrator **Kindergarten Readiness** MISSISSIPPI 💭 Live Cha Manage Teachers Phil 📋 East Washington Ele Cancel Update

You can review the information you've entered, then select **Yes** (1) to save your changes or **Back** (1) to return to the Manage Teachers page.

6. Deleting a teacher: If you select Delete at the end of a row for a teacher, you will be given a chance to review the teacher's information so you can be certain you are deleting the correct teacher. Select Yes (1) to delete the teacher, or Back (1) to return to the Manage Teachers page.

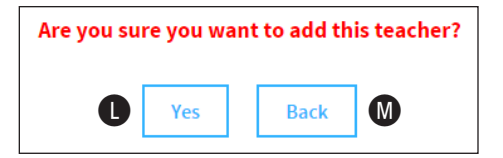

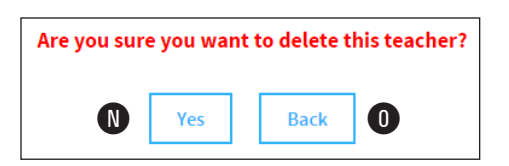

Be very certain you want to delete the teacher! Deleted teachers cannot be restored, but you can re-add them to the database by following the instructions in step 7.

7. Adding a teacher: Enter the teacher's Administrato Kindergarten Readiness MISSISSIPPI DEPARTMENT OF EDUCATION name (P), first and last are required) and assigned district/school (**①**, both required). 💭 Live Chat Add New Teacher Manage Teachers Feathe When you are done entering the teacher's Washington information, select Update () (or Cancel East Washington Fl **S** to leave the page). R ( S Update Cancel

You can review the information you've entered, then select **Yes**to save your changes or **Back**to return to the Manage

Teachers page.

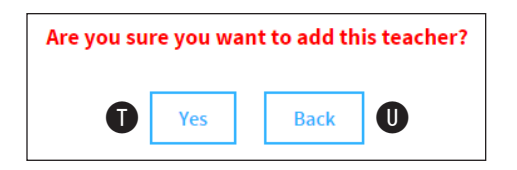

## Reports

There are seven reports in the system that you can view:

- Participation/Enrollment Report: Creates "tickets" to give to students with all of their login information on it.
- Participation/Enrollment Report: Shows information about students who have been entered into the system and participation rate.
- K-Readiness/Kindergarten Score Summary Report: Shows student test data from the most recent assessment.
- **K-Readiness/Kindergarten Diagnostic Report:** Shows assessment data for a student.
- ► **K-Readiness/Kindergarten Parent Report:** Creates reports for a student's parent or guardian explaining the student's test results and what the student's scores mean.
- **K-Readiness/Kindergarten Instructional Planning Report:** Provides a list of recommended skills for individualized instruction based on the student's assessment.
- Pre-K Score Overview Report: Shows a graphic representation of the pass/fail ratios of students in a specific test window all across the school district.

**Note:** Reports link students to the school they most recently tested at. For example, Richard Mason (a student) is enrolled at East Washington Elementary, where he took the assessment at the start of the school year. Three months later, his enrollment is changed to South Washington Elementary, where he takes another assessment. Reports run after this second assessment would show Richard's data at South Washington; when the enrollment status of a student changes from one school to another, the data is no longer available at the previous school.

#### **Accessing Reports**

- Log in to the system and go to the Administrator Homepage (see steps 1–3, beginning on page 1).
- 2. Select Reports A.

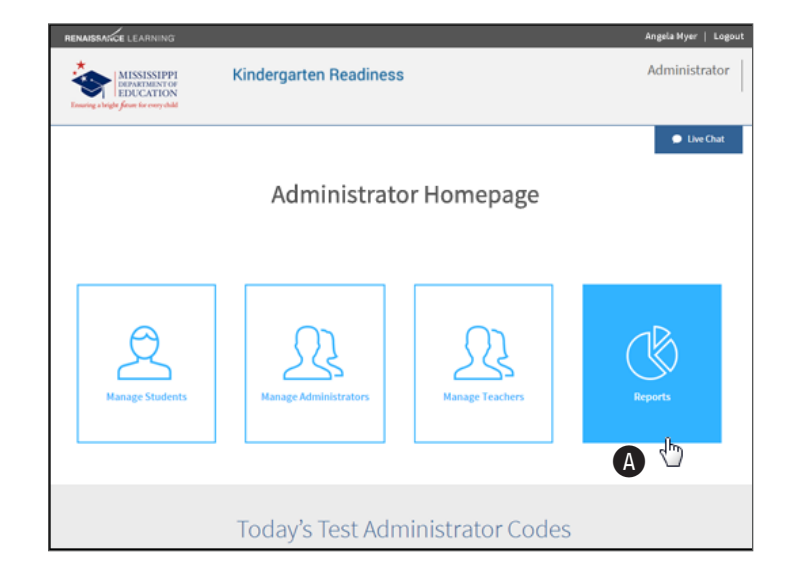

- 3. On the Reports page, select the district, school, and grade you want to see a report for **B**.
- Select the name of the report you want to see **G**.
  - Participation/Enrollment Report: See page 17.
  - Student Authorization Ticket Report: See page 18.
  - ► K-Readiness/Kindergarten Score Summary Report: See page 19.
  - ► K-Readiness/Kindergarten Diagnostic Report: See page 20.
  - ► K-Readiness/Kindergarten Parent Report: See page 21.
  - ▶ K-Readiness/Kindergarten Instructional Planning Report: See page 22.
  - Pre-K Score Overview Report: See page 23.

#### **Selecting Students for Reports**

After you select a report, use the drop-down lists at the top of the screen to choose which student(s) to include on the report. Some of the available options are shown here—they will vary based on the report you've chosen and your position within the school district or at a particular school.

| District       | Washington <b>T</b>          | School         | ALL MY SCHOOLS V | View Report |
|----------------|------------------------------|----------------|------------------|-------------|
| Teacher        | ALL MY TEACHERS V            | Grade Level    | Pre-K            | A           |
| Testing Window | Fifth Week (5/18/15-5/22/15) | Display Filter | All Students 🔻   |             |

Once you've made your selections, select **View Report** (A) to create or update the reports with your chosen options.

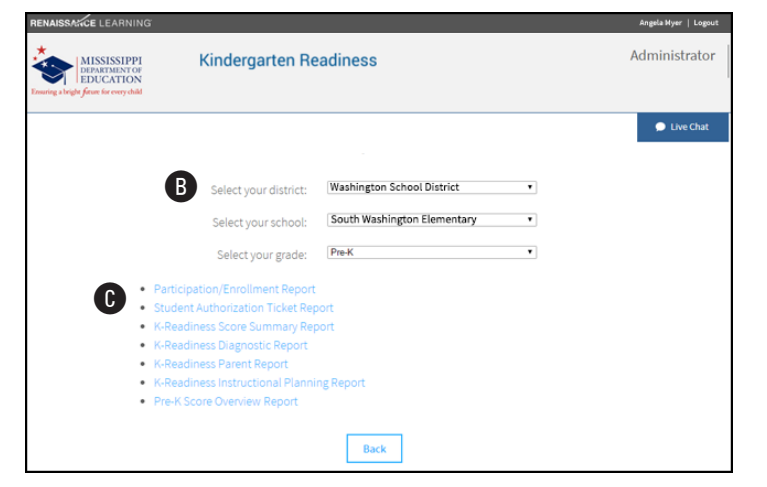

#### **Participation/Enrollment Report**

The Participation/Enrollment Report shows the students who are enrolled in the school and able to take the test: their first, middle, and last names; their MSIS ID numbers, date of birth (month and day), and, if the student has taken the assessment, the teacher the student was assigned to and the date of the test. The first page of the report A summarizes the data for the entire school district. The data for individual students is shown on subsequent pages **B**.

| Find   Next 🛛 🛃 🔹 🔮 | 4 4 1 of 4 🕨 🕅 🔶                          |
|---------------------|-------------------------------------------|
| MKAS M              | MISSISSIPPI<br>DEPARTMENT OF<br>EDUCATION |
| Pri                 | Ensuring a bright future for every child  |
|                     |                                           |

MKAS Mississippi K-3 Assessment Support System K-Readiness Participation/Enrollment Report Printed On: 5/25/2015 2:41:09 PM

Teacher: ALL TEACHERS Grade Level: Pre-K Testing Window: Second (05/18/2015-05/22/2015) Display: All Students

| Location                           | Total Enrolled | Total Tested | Percent Tested |
|------------------------------------|----------------|--------------|----------------|
| South Washington Elementary School | 308            | 275          | 89%            |
| West Washington Elementary School  | 298            | 201          | 67%            |
| North Washington Elementary School | 313            | 275          | 88%            |
| East Washington Elementary School  | 254            | 220          | 87%            |
| District Total                     | 1,173          | 971          | 83%            |

| MISSISSIPPI<br>DEPARTMENT OF<br>EDUCATION                                                             |                            | MKAS Miss<br>K-Readiness Par<br>Printe | issippi K-3 Assessment Support S<br>rticipation/Enrolli<br>ed On: 5/25/2015 2:41:09 P | <sup>ystern</sup><br><b>nent Report</b><br>M | (                   | Early    |
|----------------------------------------------------------------------------------------------------|----------------------------|----------------------------------------|---------------------------------------------------------------------------------------|----------------------------------------------|---------------------|----------|
| Teacher: ALL TEACHERS<br>Grade Level: Pre-K<br>Testing Window: Second (05/18<br>Display: All Students | Dist<br>3/2015-05/22/2015) | rict: <u>Washington Sch</u>            | ool District School:                                                                  | South Washington                             | n Elementary School |          |
| FIRST                                                                                                 | MIDDLE                     | LAST                                   | MSIS ID                                                                               | DOB                                          | TEACHER NAME        | TEST D/  |
| Beatrice                                                                                              | Kimberley                  | Berg                                   | 234567890                                                                             | Jun 06                                       | Mrs. Smith          | 05/18/20 |
| Chafin                                                                                                | Neude                      | Bird                                   | 234567891                                                                             | Apr 26                                       | Mrs. Smith          | 05/18/20 |
| Desiras                                                                                               | Reco                       | Devennert                              | 345678912                                                                             | Jun 05                                       | Mrs. Smith          | 05/20/20 |
| Leuie                                                                                                 | Diee                       | Davenport                              | 450789125                                                                             | Jan 06                                       | Mrs. Smith          | 05/10/20 |
| Louis                                                                                                 | Orson                      | Davis                                  | 507891234                                                                             | Jan 06                                       | Mrs. Smith          | 05/19/20 |
| Dai                                                                                                   |                            | Eaton                                  | 780122456                                                                             | Mar 20                                       | Mrs. Smith          | 05/21/20 |
| loshua                                                                                                | lormaina                   | Earlow                                 | 103123450                                                                             | Aug 05                                       | Mrs. Smith          | 05/10/20 |
| Hakeem                                                                                                | John                       | Garrettt                               | 912345678                                                                             | Mar 13                                       | Mrs. Smith          | 05/18/20 |
| Kierstin                                                                                              | John I                     | lo                                     | 987654321                                                                             | Oct 14                                       | Mrs. Smith          | 05/18/20 |
| Xenos                                                                                                 | Edward                     | Long                                   | 876543219                                                                             | May 17                                       | Mrs. Smith          | 05/18/20 |
| Hanae                                                                                                 | Lattera                    | Manning                                | 765432198                                                                             | Jul 02                                       | Mrs. Smith          | 05/18/20 |
| Richard                                                                                               |                            | Mason                                  | 123456789                                                                             | Jan 01                                       | Mrs. Smith          | 05/18/20 |
| Axel                                                                                                  | Ouinian                    | McKnight                               | 543219876                                                                             | Jun 06                                       | Mrs. Smith          | 05/18/20 |
| Gavin                                                                                                 |                            | Moore                                  | 432198765                                                                             | Nov 05                                       | Mrs. Smith          | 05/19/20 |
| Igor                                                                                                  | Perry                      | O'Neal                                 | 321987654                                                                             | Jan 01                                       | Mrs. Smith          | 05/18/20 |
| Octavius                                                                                              | Lane                       | Peale                                  | 219876543                                                                             | Mar 09                                       | Mrs. Smith          | 05/20/20 |
| Jenna                                                                                                 |                            | Richards                               | 198765432                                                                             | Jul 20                                       | Mrs. Smith          | 05/19/20 |
| Flavia                                                                                                | Cassidy                    | Robinson                               | 000111000                                                                             | Nov 26                                       | Mrs. Smith          | 05/18/20 |
| Nasim                                                                                                 |                            | Roth                                   | 000222000                                                                             | May 01                                       | Mrs. Smith          | 05/21/20 |
| Total Enrolled: 20 Total Teste                                                                        | d: 0 Percent Tested: 0%    |                                        |                                                                                       |                                              |                     |          |

Use the controls at the top of the page <sup>C</sup> to switch the view between pages (if the report is more than one page long), zoom in, search, and save or print the report.

#### **Student Authorization Ticket Report**

Along with the usual options for selecting students (see page 16), use the Planned Testing Date drop-down list to choose which date the authorization code will be valid for. Codes are only valid on the Planned Testing Date, which has to fall within the chosen Testing Window B.

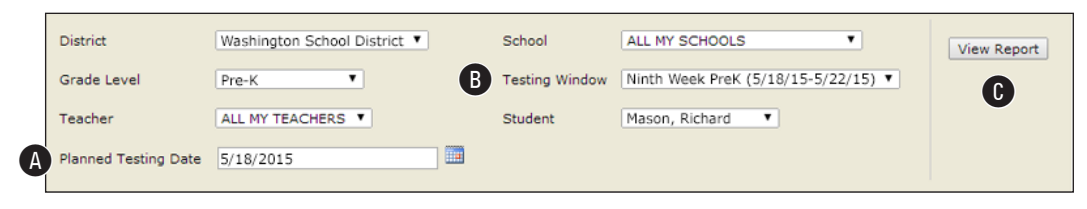

- 2. When you are done choosing options, select View Report ().
- Each student will have a separate ticket created, which will include the student's name and other test information D, the URL the student will use to take the test B, and the required login information: MSIS ID number, date of birth, grade, and the test administrator code B.

| G | lid di 1 of 1 b bil da 🛛 Find I Navt 🛃 🔹 🏠                                                                                                    |                                                                |
|---|----------------------------------------------------------------------------------------------------|----------------------------------------------------------------|
|   | Wisk Michael (1) (1) (1) (1) (1) (1) (1) (1) (1) (1)                                                                                                 |                                                                |
|   | MISSISSIPPI<br>DEDUCATION Environ a bright from for conv. shall     K-Readiness Student Authorization Ticket Report Printed on: 5/18/2015 8:57:09 AM | Early Literacy                                                 |
| • | MKAS – Student Authorization Ticket School Name: South Washington Elementary School Teacher Name: Mrs. Smith                                         |                                                                |
|   | Student Name: Richard Mason<br>Test: You are authorized to take the K-Readiness Assessment.                                                          |                                                                |
|   | When you are ready to access the test, select "Student Login" from the MKAS webpage: http://www.mde.k12.ms.us/MKAS2                                  |                                                                |
|   | You will be asked to provide the following information in order to access the test on the computer.                                                  |                                                                |
|   | Please wait for the instructions from the test monitor before proceeding.                                                                            |                                                                |
|   | LOGIN INFORMATION:                                                                                                    |                                                                |
| F | MSID: T19881845<br>DOB: Jan 01<br>GRADE: PreK<br>DAILY TEST ADMINISTRATOR CODE: LNPXG                                                                |                                                                |
|   | This code is only valid on May 18, 2015.                                                                                                    |                                                                |
|   | RENAISSANCE<br>LEARNING                                                                                                    | nc. All rights reserved<br>Page 1 of 1<br>i/18/2015 8:57:09 AM |

**4.** Use the other controls **(**) to switch the view between pages (if you created more than one ticket), zoom in, search, and save or print the report.

#### **K-Readiness/Kindergarten Score Summary Report**

The Score Summary Report shows student test data across several testing windows.

- 1. Use the drop-down lists at the top of the screen (see page 5) to choose which students to include on the report.
- When you are done choosing options, select View Report.
- 3. The report lists the chosen students (A), along with their MSIS ID number, the date of the test, and all of the scores from the test:
  - GP (Grade Placement)
     B: A numeric representation of a student's grade level, based on the specific

| 14 4 1 of 3                                                                                                   | • • • • •                                                                  | 100%                                                                      |                                                          | Find                                     | Next                | R                                    | •                                      | ٢                               | ۵                                        |                                |         |    |    |         |         |                                            |
|----------------------------------------------------------------------------------------------------|----------------------------------------------------------------------------|---------------------------------------------------------------------------|----------------------------------------------------------|------------------------------------------|---------------------|--------------------------------------|----------------------------------------|---------------------------------|------------------------------------------|--------------------------------|---------|----|----|---------|---------|--------------------------------------------|
| Ensuring a bright furue for ever                                                                              | IPPI<br>NTOF<br>ION<br>ty child                                            | K-R                                                                       | <b>мказ</b> Missis<br><b>eadines</b><br>Printer          | sippi K-3 A<br>S <b>SCO</b><br>d On: 5/2 | re Sun<br>25/2015 8 | Support<br>1 <b>ma</b><br>:23:05     | System<br>r <b>y Re</b><br>AM          | epor                            | t                                        |                                |         |    |    | Ŕ       | A       | <b>STAR</b> <sup>™</sup><br>Early Literacy |
| Teacher: Mrs. Sr                                                                                              | nith                                                                       | District: washi                                                           | ngton Sci                                                | B                                        | C                   |                                      | n Eler                                 | nenta                           | ry                                       |                                |         |    |    |         |         |                                            |
| NAME                                                                                                    | MSIS ID                                                                    | Test Date                                                                 | Age (yrs)                                                | GP                                       | SS                  | AP                                   | cw                                     | VS                              | PA                                       | PH                             | SA      | vo | sc | PC      | EN      | Literacy Classification                    |
| Berg, Beatrice                                                                                                | 234567890                                                                  | 4/10/2015                                                                 | 5.13                                                     | -0.83                                    | 386                 | 32                                   | 30                                     | 41                              | 15                                       | 13                             | 9       | 16 | 10 | 10      | 24      | Early Emergent Reader                      |
| Bird, Robert                                                                                                  | 234567891                                                                  | 4/10/2015                                                                 | 5.21                                                     | -0.83                                    | 374                 | 29                                   | 27                                     | 37                              | 13                                       | 11                             | 8       | 14 | 8  | 9       | 21      | Early Emergent Reader                      |
| Brady, Shafira                                                                                                | 345678912                                                                  | 4/10/2015                                                                 | 5.18                                                     | -0.83                                    | 385                 | 32                                   | 30                                     | 41                              | 15                                       | 13                             | 9       | 16 | 10 | 10      | 24      | Early Emergent Reader                      |
| Davenport, Desirae                                                                                            | 456789123                                                                  | 4/10/2015                                                                 | 5.22                                                     | -0.83                                    | 357                 | 23                                   | 21                                     | 30                              | 10                                       | 8                              | 6       | 11 | 6  | 7       | 16      | Early Emergent Reader                      |
| Davis, Louis                                                                                                  | 567891234                                                                  | 4/10/2015                                                                 | 5.37                                                     | -0.83                                    | 335                 | 14                                   | 13                                     | 19                              | 6                                        | 5                              | 3       | 6  | 3  | 4       | 9       | Early Emergent Reader                      |
| Dodson, Lillian                                                                                               | 678912345                                                                  | 4/10/2015                                                                 | 5.40                                                     | -0.83                                    | 355                 | 22                                   | 20                                     | 29                              | 9                                        | 8                              | 5       | 10 | 6  | 6       | 15      | Early Emergent Reader                      |
| Eaton, Dai                                                                                                    | 789123456                                                                  | 4/10/2015                                                                 | 5.29                                                     | -0.83                                    | 468                 | 53                                   | 52                                     | 64                              | 29                                       | 27                             | 20      | 30 | 22 | 21      | 43      | Early Emergent Reader                      |
| Score Definitions<br>GP: Grade Placement<br>SS: Scaled Score<br>AP: Alphabetic Princip<br>CW: Concept of Word | VS: Visual Discri<br>PA: Phonemic A<br>le PH: Phonics<br>SA: Structural Ar | mination VO: Vo:<br>wareness SC: Ser<br>PC: Par<br>Pd: Par<br>Pd: En: Ear | abulary<br>itence-Level (<br>agraph-Level<br>ly Numeracy | Comprehe<br>Compreh                      | ension              | Early I<br>Late E<br>Transi<br>Proba | Emerge<br>merge<br>tional F<br>ble Rea | ent Rea<br>nt Read<br>Reader: S | der: SS<br>Jer: SS<br>: SS 67<br>S 775-9 | 300-4<br>488-67<br>5-774<br>00 | 37<br>4 |    | ©F | Renaiss | ance Le | arning, Inc. All rights reserved           |
| RENAISSAN                                                                                                    | CE                                                                         |                                                                           |                                                          |                                          |                     |                                      |                                        |                                 |                                          |                                |         |    |    |         |         | Page 1 of 3                                |
| LEARNI                                                                                                    | NG                                                                         |                                                                           |                                                          |                                          |                     |                                      |                                        |                                 |                                          |                                |         |    |    |         |         | 5/25/2015 8:23:05 AM                       |

month in which a student takes a test. The score is based on the assumption of a school year that runs from September through June and assigns increment values of 0.0 to 0.9 to these months.

- ▶ **SS (Scaled Score)** (): The most fundamental score produced by the test. It ranges from 300–900 and is calculated based on the difficulty of the questions and the number of correct responses.
- ▶ The student's scores ①, ranging from 1–100, in each of the 10 literacy sub-domains:
  - Alphabetic Principle
  - Concept of Word
  - Visual Discrimination
  - Phonemic Awareness
  - Phonics

- Structural Analysis
- Vocabulary
- Sentence-Level Comprehension
- Paragraph-Level Comprehension
- Early Numeracy
- ► Literacy Classification (): The category the student's Scaled Score places them in—Early Emergent, Late Emergent, Transitional, or Probable.
- **4.** Use the controls at the top of the page **D** to switch the view between pages (if the report is more than one page long), zoom in, search, and save or print the report.

## **K-Readiness/Kindergarten Diagnostic Report**

The K-Readiness/Kindergarten Diagnostic Report shows student test data from the most recent assessment.

- 1. Use the drop-down lists at the top of the screen (see page 16) to choose which students to include on the report.
- 2. When you are done choosing options, select View Report.
- **3.** For each student, the report shows:
  - The student's Scaled Score A and associated Literacy Classification B (Early Emergent Reader, Late Emergent Reader, Transitional Reader, or Probable Reader).
  - The student's scores (C, ranging from 1–100) in each of the 10 literacy subdomains:
    - ► Alphabetic Principle
    - Concept of Word
    - Visual Discrimination
    - Phonemic Awareness
    - Phonics
    - Structural Analysis
    - Vocabulary
    - Sentence-Level Comprehension
    - Paragraph-Level Comprehension
    - Early Numeracy

These sub-domains are further divided into 41 skill sets. The student's scores in each of these skill sets is also shown **D**.

4. Use the controls at the top of the page () to switch the view between pages (if the report is more than one page long), zoom in, search, and save or print the report.

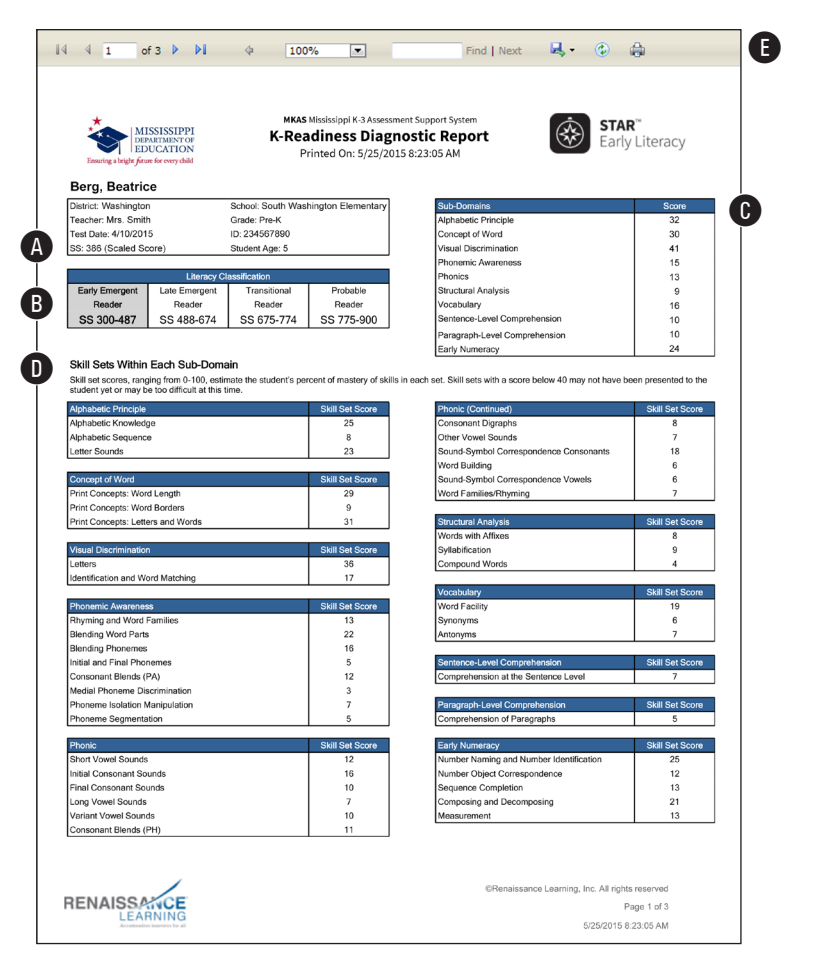

#### **K-Readiness/Kindergarten Parent Report**

K-Readiness/Kindergarten Parent Reports can be printed out and sent home with students so their parents or guardians can see their assessment scores, read an explanation of what the scores mean, and receive advice on what they can do to encourage growth in reading.

- 1. Use the drop-down lists at the top of the screen (see page 16) to choose which students to include on the report. Choosing **All Students** (which will create a multi-page report with each student's test data starting on a new page).
- 2. When you are done choosing options, select View Report.
- **3.** For each student, the report shows:
  - The student's Scaled Score A and an explanation of what that score means.
  - Advice on what the parent can do to encourage the student to read and improve the student's reading skills B.
- 4. Use the controls at the top of the page <sup>(C)</sup> to switch the view between pages (if the report is more than one page long), zoom in, search, and save or print the report.

| <image/> <image/> <image/> <image/> <image/> <image/> <text><text><text><text><text><text><text><text><text><text></text></text></text></text></text></text></text></text></text></text>                                                                                                    | ∢ 1                    | of 3 🕨 🕅 💠                                                                                     | 100% 💌 Find   Next 🔍 🗘 🔂 🕻                                                                                                    |
|----------------------------------------------------------------------------------------------------|------------------------|------------------------------------------------------------------------------------------------|----------------------------------------------------------------------------------------------------|
| <text><text><text><text><text><text><text></text></text></text></text></text></text></text>                                                                                                    | MI<br>DEF<br>ED        | ISSISSIPPI MI<br>VARTARISHT OF VUCATION K<br>ucation k for every duild                         | US Massissippi K-3 Assessment Support System US Readiness Parent Report Printed On: 5/25/2015 9:57:13 AM                                                                                                    |
| <text><text><text><text><text><text></text></text></text></text></text></text>                                                                                                    | Scho                   | ool: South Washington Elementar                                                                | y Teacher: Mrs. Smith                                                                                                    |
| <text><text><text><text><text><text><text></text></text></text></text></text></text></text>                                                                                                    | De                     | ear Parent or Guard                                                                            | dian,                                                                                                    |
| <text><text><text><text><text></text></text></text></text></text>                                                                                                    | As ye<br>learr<br>read | ou know, reading is a skill all stude<br>n to read as soon as they begin kin<br>ling progress. | ents need. Our school wants to understand whether students are ready to<br>dergarten. We want to give you the information you need about your child's                                                                                                    |
| <text><text><text><text><text><text><image/></text></text></text></text></text></text>                                                                                                    | Beat<br>learn          | rrice Berg's STAR Early Literacy Ent<br>n kindergarten-level skills. Studen                    | terprise score is <b>386</b> . Students with a score of 530 or above are typically ready to<br>ts with a score below 530 usually need additional help.                                                                                                    |
| Skills         At Hom Activities           in early reading skills         Read and rered stories to your chill.           in early reading skills         Read and rered stories to your chill.           Recognize rhyming words         Share a book with repeated rhyming phrases, ghrown Bear) adopt to find words which rhyme, (e.g., "Brown bear, what do photo to find words which rhyme, (e.g., "Brown bear, what do photo to find words which rhyme, (e.g., "Brown bear, what do photo the store in the store in the store in the store in the store in the store in the store in the store in the store in the store in the store in the store in the store is in the store in the store in the store in the store is in the store in the store in the store in the store is in the store in the store is in the store in the store is in the store in the store is the store is the store is a store of letters; bick out letters that have tails.           Recognize numbers 0-20         Pay this game while shopping together in the grocery store. For the store is you the store is the number 3. Invite your child to look a spont shops to you the you the you the number as in the number as in one you child is spont shops to you the you the you the number as in the number as in the number as in the store sample, you might spont bear, the you the you the you the store you the number as in the number as in the store sample, you might spont bear, the you the you the store you the number as interest text.           Induction         The you the store sample you might spont bear, the you the you the you the you the you the you the you the you the you the you the you the you the you the you the you the you the you the you the you the you the you the you the you the you the you the you the you the you the you the you the you the you the you the you the y                                                                                                    | Here                   | e are some skills you can work on a                                                            | at home.                                                                                                    |
| The rad run eading shills       Read and recread stories to your chill.         Recognize myming words       Name a book with repeated myming phrases (e.g., frown Bear) along to find words and encourage your student to find words und encourage your student to find words and encourage your student to find words and encourage your student to find words and encourage your student to find words and encourage your student to find words are from your bear, brown bear, what do your student to find words are forms; ell which hyme, (e.g., "Brown bear, words and encourage your student to find words are of encourage your student to find words are of the student and encourage your student to find words are forms; ell which letter's different in a set of pick or a number of a word of letters; pick out letters that have tails.         Recognize numbers 0-20       Pay this game while shopping topether in the groency store. For with my little yeu the number 3. Invite your child to look around anyone you we the number 3. Does your child stores that have tails.         what wo to resupporting your child's reading progress.       Roce your child's reading progress.         Storesty.       Storesty.         Witter you your stude to sead your your you you you you you you you you you you                                                                                                    |                        | Skills                                                                                         | At-Home Activities                                                                                                    |
| Recognize rhyming work       So are a book with repeated rhyming phrases (e.g., Brown Bear) aloud with your child. Stress the rhyming works and encourage your student you see? I see a green fog looking at me." "Which word rhymes with ego are set? I see a green fog looking at me." "Which word rhymes with ego green fog looking at me." "Which word rhymes with ego green fog looking at me." "Which word rhymes with ego green fog looking at me." "Which word rhymes with ego green fog looking at me." "Which word rhymes with ego green fog looking at me." "Which word rhymes with ego green fog looking at me." "Which word rhymes with ego green fog looking at me." "Which word rhymes with ego green fog looking at me." "Which word rhymes with ego green fog looking at me." "Which word rhymes with ego green fog looking at me." "Which word rhymes with ego green fog looking at me." "Which word rhymes with ego green fog looking at me." "Which word rhymes with ego green fog looking at me." "Which word rhymes fog look around ang with my little ego the number 3. Once your child so around ang unmer fog you to look for.         Why have any questions, please contart me.       The you fog supporting your child's reading progress.         Sincredy.       Sincredy.                                                                                                    | Rec                    | early reading skills<br>ognize and name all upper- and<br>ercase letters of the alphabet       | Read and reread stories to your child.<br>Find the letters in his or her name in other print; sing the alphabet<br>sone.                                                                                                    |
| Pick out the letter that is the same<br>of different       Play games with letter shapes: Match uppercase letters with their<br>number that is in a set of letters; pick out letters that have tails.         Recognize numbers 0-20       Play this game while shopping together in the grocery store. For<br>starters; find a number in clear view. For example, you might say, "I Spy<br>with my little eye the number 3, "Invite your child to look around and<br>number for you to look for.         Jr you have any questions, please contact me.       That you for supporting your child's reading progress.         Sincreiy,                                                                                                    | Rec                    | ognize rhyming words                                                                           | Share a book with repeated rhyming phrases (e.g., Brown Bear) aloud<br>with your child. Stress the rhyming words and encourage your student<br>to find words which rhyme. (e.g., "Brown bear, brown bear what do<br>you see? I see a green frog looking at me." "Which word rhymes with<br>see?")                                                                                               |
| Recognize numbers 0-20         Play this game while shopping together in the grocery store. For starters, find a number in clear view. For example, you might say, "I spy with my filte eye the number 3." Invite you child to look around and number for you to use the number 3." Invite you child to look for number for you to look for.           If you have any questions, please contact me.         Thank you for supporting your child's reading progress.           Sincerely,         Sincerely.                                                                                                    | Pick<br>or d           | out the letter that is the same lifferent                                                      | Play games with letter shapes: Match uppercase letters with their<br>lowercase forms; tell which letter is different in a set of 3; pick out a<br>number that is in a set of letters; pick out letters that have tails.                                                                                                    |
| If you have any questions, please contact me. Thank you for supporting your child's reading progress. Sincerely,                                                                                                    | Rec                    | ognize numbers 0–20                                                                            | Play this game while shopping together in the grocery store. For<br>starters, find a number in clear view. For example, you might say, "I spy<br>with my little eye the number 2." Invite your child to look around and<br>figure out where you saw the number 3. Once your child spies the<br>number you've chosen, switch roles and invite your child to spy a<br>number for you to look for. |
| Thank you for supporting your child's reading progress.<br>Sincerely,                                                                                                    | If yo                  | u have any questions, please cont                                                              | act me.                                                                                                    |
| Sincerety,<br>ENAISSANCE<br>LEARNING 2005 Meutations Lawring, M. Afrikations<br>Page 1<br>20050                                                                                                    | Thai                   | nk you for supporting your child's                                                             | reading progress.                                                                                                    |
| ENAISSANCE<br>LEARNING 2005                                                                                                    | Sinc                   | erely,                                                                                         |                                                                                                    |
| C 2015 Menantance Lanning, Mr. Afrikan Menander Lanning, Mr. Afrikan Menander Lanning, Mr. Afrik |                        |                                                                                                |                                                                                                    |
| C 205 Menasare Laming VC. Al efformer<br>LEARNING                                                                                                    |                        |                                                                                                |                                                                                                    |
| ENAISSANCE<br>LEARNING                                                                                                    |                        |                                                                                                |                                                                                                    |
| C 225 Reviewer Lewing, vr. Al option reserved Lewing, vr. Al option reserved Lewing, vr. Al o |                        |                                                                                                |                                                                                                    |
| LEARNING                                                                                                    | ENAI                   | SSANCE                                                                                         | © 2015 Renationen Lanning, Inc. All rights new Page                                                                                                    |
|                                                                                                    |                        | LEARNING                                                                                       | 20430.                                                                                                    |

## **K-Readiness/Kindergarten Instructional Planning Report**

The K-Readiness/Kindergarten Instructional Planning Report provides teachers with a list of recommended skills for individual instruction based on a student's most recent assessment.

- 1. Use the drop-down lists at the top of the screen (see page 16) to choose which students to include on the report.
- 2. When you are done choosing options, select **View Report.**
- **3.** For each student, the report shows:
  - The student's Scaled Score and Literacy Classification (A).
  - Suggestions for what kinds of work the student may be ready to start and domains where the student's work should be focused in order to improve the student's reading skills B.
- 4. Use the controls at the top of the page **G** to switch the view between pages (if the report is more than one page long), zoom in, search, and save or print the report.

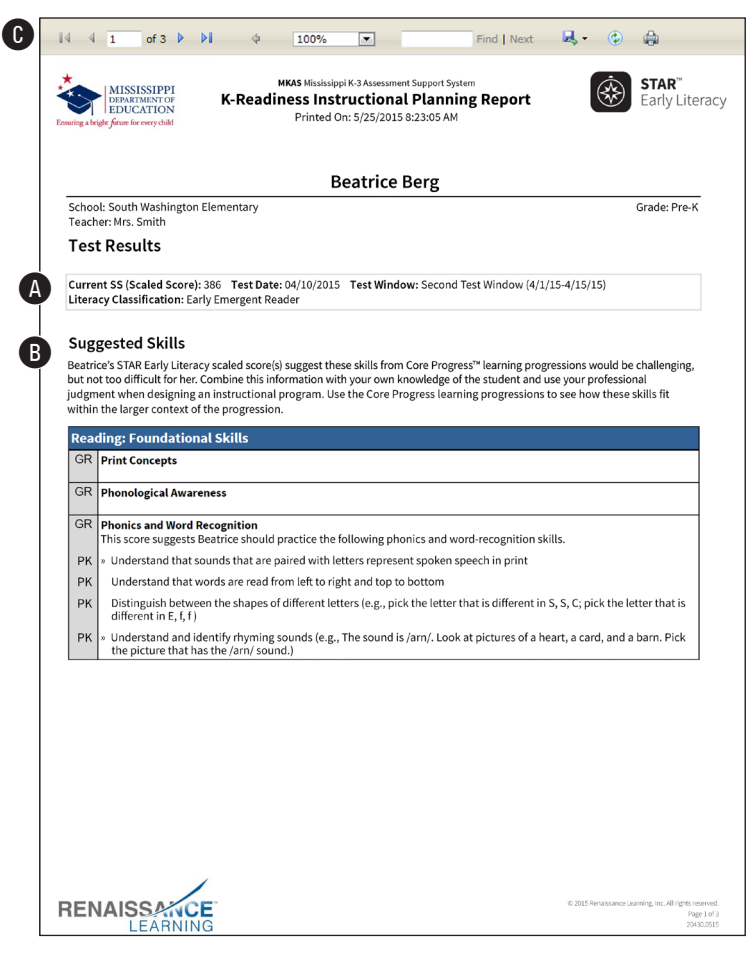

#### **Pre-K Score Overview Report**

The Score Overview Report shows a graphic representation of the pass/fail ratios of students in a specific test window all across the school district.

- Use the drop-down lists at the top of the page to choose a school district (A), school (B), and test window (C). You can choose a specific district or school, or choose All My Districts / All My Schools.
- 2. Select View Report D.
- 3. The top of the page (E) shows the school district(s) chosen.

For the chosen school(s), the average test score in the chosen testing window, the number of test scores at/above and below the cut score, and the total number of students tested are shown (). The at/ above and below cut score percentages are shown in a bar graph at the bottom of the page ().

4. Use the controls at the top of the page **H** to switch the view between pages (if the

|                                                                                                    |                                                                 |               |                       | -                                                                |                                             | 7166                                          |                                              |                |    |   | Vi                       | ew Rep |
|----------------------------------------------------------------------------------------------------|-----------------------------------------------------------------|---------------|-----------------------|------------------------------------------------------------------|---------------------------------------------|-----------------------------------------------|----------------------------------------------|----------------|----|---|--------------------------|--------|
| Test Window                                                                                                    | PostTest(0                                                      | 1/09/2015     | -05/13/2015)          | *                                                                |                                             |                                               |                                              |                |    |   |                          |        |
| <b>I</b> ⊲ ⊲ 1                                                                                                    | of 3 🕨                                                          | DI -          | 4                     | F                                                                | nd   Ne:                                    | xt                                            | <b>.</b> - (                                 | •              | Ð  |   |                          | -      |
| Ensuring a bright                                                                                                    | MISSISSIPF<br>DEPARTMENT C<br>EDUCATIO!<br>future for every chi | PI<br>PF<br>N | мказ<br>Test Win<br>Р | Mississippi K<br>Pre-K S<br>dow: Post <sup>*</sup><br>rinted On: | -3 Assessr<br>CORE (<br>Test(01/<br>5/25/20 | nent Sup<br><b>Dverv</b><br>09/201<br>15 1:17 | oport Sys<br><b>view</b><br>5-05/13<br>13 PM | tem<br>8/2015) |    | S | <b>STAR</b> ™<br>Early L | itera  |
|                                                                                                    |                                                                 |               | <b>B</b> Wa           | shing                                                            | on S                                        | cho                                           | ol Di                                        | stric          | t  |   |                          |        |
| All of My<br>Average                                                                                                    | Schools<br>Scale Score                                          | e: 413        |                       |                                                                  |                                             |                                               |                                              |                |    |   |                          |        |
| Students                                                                                                    | Scoring 40                                                      | 0 and Abc     | ve: 184<br>24         |                                                                  |                                             |                                               |                                              |                |    |   |                          |        |
|                                                                                                    | dente Teste                                                     | d: 200        |                       |                                                                  |                                             |                                               |                                              |                |    |   |                          |        |
| Total Stu                                                                                                    | aents leste                                                     | u. 306        |                       |                                                                  |                                             |                                               |                                              |                |    |   |                          |        |
| Total Stu                                                                                                    | aents leste                                                     | u. 308        |                       | All o                                                            | f My So                                     | :hools                                        |                                              |                |    |   |                          |        |
| G<br>100%                                                                                                    | aents leste                                                     | u. 306        |                       | All o                                                            | f My So                                     | hools                                         |                                              |                |    |   |                          |        |
| Total Stu<br>100%<br>90%                                                                                                    | aents leste                                                     | u. 308        |                       | All o                                                            | f My So                                     | hools:                                        |                                              |                |    |   |                          |        |
| Total Stu<br>100%<br>90%<br>80%                                                                                                    |                                                                 | u. 306        |                       | All o                                                            | f My So                                     | hools:                                        |                                              |                |    |   |                          |        |
| Total Stu<br>100%<br>90%<br>80%<br>70%                                                                                                 |                                                                 | u. 300        |                       | All o                                                            | f My So                                     | chools                                        |                                              |                |    |   |                          |        |
| Total Stu<br>100%<br>90%<br>80%<br>70%<br>60%                                                                                          |                                                                 | u. 300        |                       | All o                                                            | f My So                                     | :hools                                        | •                                            | 59.7           | %  |   |                          |        |
| Total Stu<br>100%<br>90%<br>80%<br>70%<br>60%<br>50%                                                                                   |                                                                 | u. 306        |                       | All o                                                            | f My So                                     | chools                                        | ;                                            | 59.7           | %  |   |                          |        |
| 100%<br>90%<br>80%<br>70%<br>60%<br>50%<br>40%                                                                                         |                                                                 | 4.306         |                       | All o                                                            | f My So                                     | chools                                        | •                                            | 59.7           | '% |   |                          |        |
| Total Stu<br>0<br>100%<br>90%<br>80%<br>70%<br>60%<br>50%<br>40%<br>30%                                                                |                                                                 | 4. 500        |                       | All o                                                            | f My So                                     | chools                                        |                                              | 59.7           | %  |   |                          |        |
| Total Stu<br>0<br>100%<br>90%<br>80%<br>70%<br>60%<br>50%<br>40%<br>30%<br>20%                                                         |                                                                 | 4. 500        |                       | <b>All o</b>                                                     | f My So                                     | chools                                        | ÷                                            | 59.7           | %  |   |                          |        |
| 100%<br>90%<br>80%<br>70%<br>60%<br>50%<br>40%<br>30%<br>20%                                                                           |                                                                 | 4. 505        |                       | All o                                                            | f My So                                     | chools                                        |                                              | 59.7           | %  |   |                          |        |
| Total Stu<br>000%<br>100%<br>100%<br>100%<br>100%<br>100%<br>100%<br>100%<br>10%<br>0%<br>0%<br>0%<br>0%<br>0%<br>0%<br>0%<br>0%<br>0% |                                                                 |               |                       | All o                                                            | f My So                                     | chools                                        | •                                            | 59.7           | %  |   |                          |        |

report is more than one page long), zoom in, search, and save or print the report.

**Note:** If students transfer from one school to another, their scores will remain in the reports for the old school until they take their first test in the new school. Once that happens, the students' scores are transferred to the new school and are used in the calculations for this report.

# About the Mississippi Department of Education

The Mississippi Department of Education (MDE) provides resources and technical support to Mississippi's public school system. The department also functions as a resource for federal education requirements and funding.

The Mississippi Board of Education appoints the State Superintendent of Education, sets public education policy and oversees the MDE. As the administrative arm of the Board, MDE is responsible for implementing state and federal education laws, disbursing state and federal funds, holding schools and districts accountable for performance and licensing all educators.

The MDE seeks to create a world-class educational system that gives students the knowledge and skills to be successful in college and in the workforce, and to flourish as parents and citizens. To make this vision a reality, all students must be given multiple pathways to success, and teachers and administrators must continue to meet the challenges of this ever-changing landscape of public education.

MDE is dedicated to improving the educational opportunities for all students and ensuring a bright future for every child through the Board's strategic goals that are centered on achievement on every level of Mississippi's public education system, including districts, schools, classrooms and individual students.

The Board has established an ambitious mission and goals for the future of education in Mississippi with the primary objective of ensuring students are prepared for college and career.

## About Renaissance

Renaissance is the leader in K–12 learning analytics—enabling teachers, curriculum creators, and educators to drive phenomenal student growth. Renaissance's solutions help educators analyze, customize, and plan personalized learning paths for students, allowing time for what matters—creating energizing learning experiences in the classroom. Founded by parents, upheld by educators, and enriched by data scientists, Renaissance knows learning is a continual journey—from year to year and for a lifetime. Our data-driven, personalized solutions are currently used in over one-third of U.S. schools and more than 60 countries around the world. For more information, visit www.renaissance.com.

© Copyright 2021 Renaissance Learning, Inc. All rights reserved. (800) 338-4204 www.renaissance.com

All logos, designs, and brand names for Renaissance's products and services, including but not limited to Accelerated Reader, Accelerated Reader Bookfinder, AR, AR Bookfinder, AR Bookguide, Accelerated Math, Freckle, mylGDIs, myON, myON Classics, myON News, Renaissance, Renaissance Growth Alliance, Renaissance Growth Platform, Renaissance Learning, Renaissance Place, Renaissance Smart Start, Renaissance-U, Star Assessments, Star 360, Star CBM, Star Reading, Star Math, Star Early Literacy, Star Custom, Star Spanish, Schoolzilla, and Renaissance, are trademarks of Renaissance Learning, Inc., and its subsidiaries, registered, common law, or pending registration in the United States. All other product and company names should be considered the property of their respective companies and organizations.

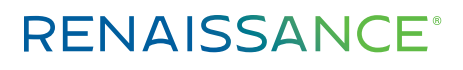

P.O. Box 8036 | Wisconsin Rapids, WI 54495-8036 (800) 338-4204 | www.renaissance.com Mississippi Department of Education P.O. Box 771 | Jackson, MS 39205-0771 (601) 359-3502 | www.mde.k12.ms.us